Viewは2つの構成で成り立っています。

エンドユーザーに使っていただくサイト

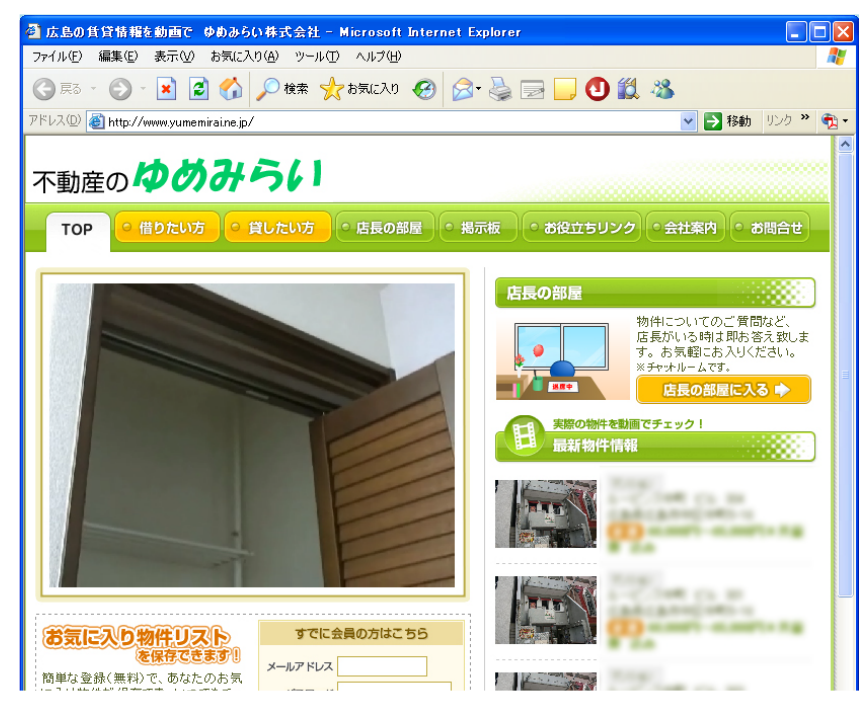

物件を載せたり設定変更をしたりなど管理を行うサイト

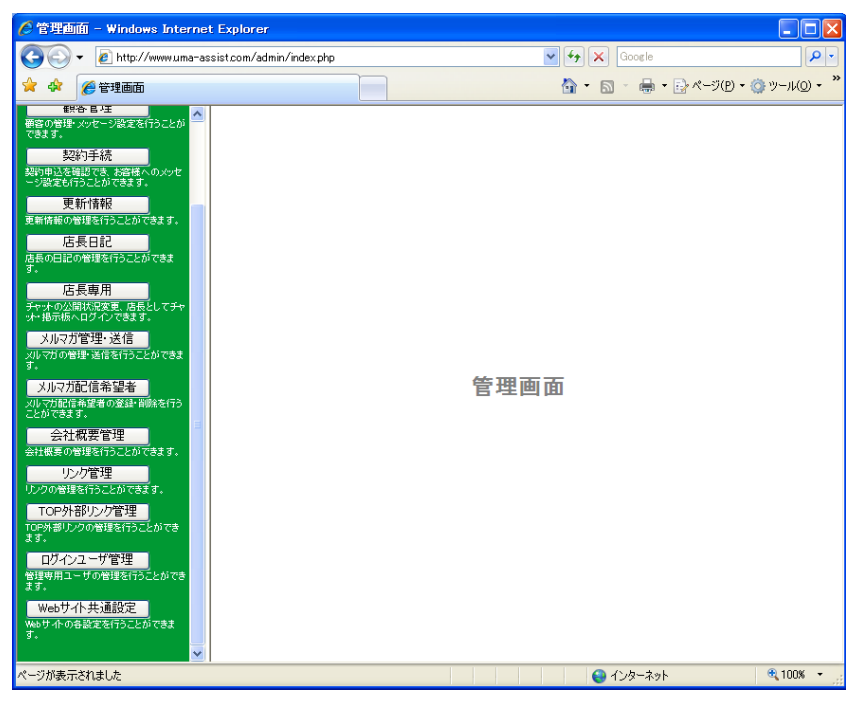

わからない言葉や専門用語は、Viewサイト用語集を参考にして下さい。

## ■管理画面の表示方法

| 🥟 Yahoo! JAPAN – Windows Internet Explorer                                                     |                                                          |
|------------------------------------------------------------------------------------------------|----------------------------------------------------------|
|                                                                                                | Google                                                   |
| 😭 🏟 🕥 Yahoo! JAPAN                                                                             | M * S * ♣ * P ページ(P) * ③ ツール(Q) *                        |
| ■→このページをスタートページに設定する<br>新しい次ブ (Ctrl+T)                                                         | お得で便利なサービスがいっぱい                                          |
|                                                                                                | N 29-52-27-<br>→ 29-52-27-<br>→ 29-52-27-<br>単目の意用       |
| NEWI <u>松坂</u> vs:イチローのメジャー初対決を速報でチェック                                                         | 2 - NEW!利用者アンケート実施中                                      |
| ウェブ 登録サイト 画像 動画 ブログ 辞書 知恵袋 エリア 商品                                                              | 品                                                        |
| 検索 技                                                                                           | YAHOO! JUX                                               |
| あなたの検索生活が、ツールパーでさらに便利に!                                                                        | 春。歓送迎会特集                                                 |
| ▶■₩1懐かしいアイテムも! 品質自慢の文房具力タログ - 野菜を食べて元常                                                         | 気になろう 1日スタートに宣会オークション祭りもあるよい                             |
| 買う ショッピング 共同購入 オークション コミック チケット 旅行                                                             | 直 個人ツール ログイン                                             |
| 出張宿泊 保険 宅配 ネットバンク 決済 コンテンツストア                                                                  | <u> </u>                                                 |
| 知る ニュース 大気 スホーツ ファイナンス 政治<br><b>楽しむ 映画 音楽 №№ 着</b> 24日 グーム 占い 懸道 本 テレビ                         | <u> </u>                                                 |
| <u>ホットキャスト 212トー2</u><br>調べる辞書 翻訳 地域 地図 路線 NEWI 道路交通 電話帳                                       | 自動車                                                      |
| <u>家電、PC きっず</u> NEWI <u>知恵袋</u><br><b>茸らす</b> グルマ クーボッ 結婚 亦愛 ビューティー 健康 不動産                    | トビックス<br>9時34分更新                                         |
| #109 2022 2 小2 画道 記者 ビューナイ 健康 小動産<br>ボランティア ネット検定 学習 セカンドライフ                                   | ・試合速報 松坂vs.イチロー画                                         |
| <u>求人:転職 アルバイト 派遣 適職紹介 新卒 独立</u>                                                               | ・温首相が来日し日中首脳会談回                                          |
| <b>集まる 掲示板</b> グループ アバター DP検索 ホームページ作成 ブ                                                       | ログ ・村上被告「会見でうそついた」                                       |
| <u>ノオト 2リーティンク メルマカ メッセンジャー SNS</u><br><b>上毎のオーク:</b> ロー・ロー・ロー・ロー・ロー・ロー・ロー・ロー・ロー・ロー・ロー・ロー・ロー・ロ |                                                          |
| ビス─●<br>サービス─●                                                                                 | 12000 · PASMOWC記録を発展した法グ<br>計更新情報 ・ 構造契約全 大学球界にも法グ       |
| 今年は が数ランジョンを思う!!                                                                               | <ul> <li>         ・ <u>中森明菜 演歌力バーに挑戦 NEW</u> </li> </ul> |
| マキは、和朱マノソヨノを見つ:                                                                                | 昨日の話題(56件) 一覧                                            |
| ・知らないと頂する、販売予定の物件を今すぐ確認<br>・ 首都関でも、 東有面積100m2以上が探せます                                           | <u>5056mの巨</u>                                           |
| - <u>これなら、買える額!</u> 新築で3,500万円以下                                                               | <u>大龍が舞う</u>                                             |
| (残) 2 項目) 画像 http://ca.c.yimg.jp/news/1176298955/img.news.yak                                  | 🔽 🕒 ብጋターネット 🔍 100% 👻 💡                                   |

管理画面を開くには InternetExplorer を起動します。

アドレス欄にお客様の管理画面の URL を入力し、"Enter"キーを押下します。

※管理画面の URL は契約書類のサーバー設定情報 (水色の紙)に記載されています。

| 🌈 Yahoo! JAPAN – Windows Internet Explorer |             |          |    |      |  |  |
|--------------------------------------------|-------------|----------|----|------|--|--|
| $\Theta$                                   |             |          |    |      |  |  |
| * *                                        | 🦻 Yahoo! JA | PAN      |    |      |  |  |
| ■→このページをスタートページに設定する                       |             |          |    |      |  |  |
|                                            | BB          | <b>B</b> | My | YAHO |  |  |

## 管理ログイン画面が表示されます。 ユーザー名とパスワードを入力します。

※ユーザー名とパスワードは契約書類のサーバー設定情報(水色の紙)に記載されています。

| 🌈 株式会社パプリカ不動産 ログイン画面 - Windows )       | internet Explorer |       |                        |              |
|----------------------------------------|-------------------|-------|------------------------|--------------|
| 🕒 🗸 🖉 https://www.view-series.com/0000 | /0000             |       | Google                 | P -          |
| 🚖 🏟 🏉 株式会社パブリカ不動産 ログイン画面               |                   |       | 🚹 • 🔝 - 🖶 • 📴 K-9(P) • | ) ッール(() · " |
|                                        | 管                 | 理ログイン |                        |              |
|                                        | ユーザ名<br>バスワード     |       |                        |              |
|                                        |                   | ログイン  |                        |              |
|                                        |                   |       |                        |              |
|                                        |                   |       |                        |              |
|                                        |                   |       |                        |              |
|                                        |                   |       |                        |              |
|                                        |                   |       |                        |              |
|                                        |                   |       |                        |              |
|                                        |                   |       |                        |              |
| ページが表示されました                            |                   |       | 🕡 🕒 インターネット            | 🔍 100% 🔹     |

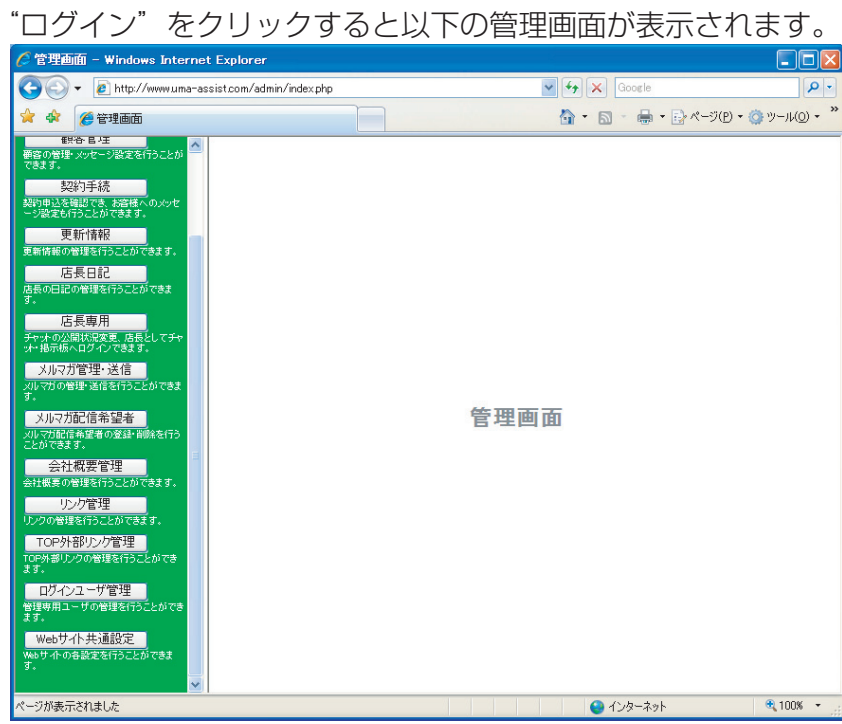